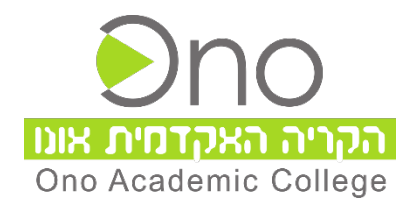

## <u>מדריך למשתמש לכניסה לתחנת מידע סטודנט</u> באמצעות כתובת אימייל אקדמי

מדריך זה מתאר את אופן הפעולות לקבלת כתובת אימייל אקדמי של הקריה האקדמית אונו.

**@365.ono.co.il** : חשוב לציין כי כתובת האימייל האקדמי הינה בסיומת

## להלן הפעולות לקבלת כתובת אימייל אקדמי והתחברות לתחנת מידע עם כתובת אימייל אקדמי:

- <u>www.ono.ac.il</u> אונו בכתובת 1. יש להיכנס לאתר הקריה האקדמית אונו
  - 2. בסרגל העליון יש ללחוץ על יאזור אישיי ולבחור בי**סטודנטים**י

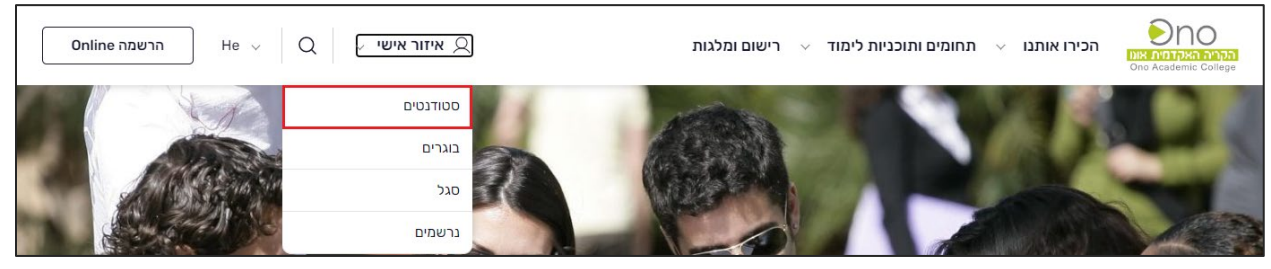

עם לחיצה על ׳סטודנטים׳ מתקבל המסך הבא:
 <u>לכניסה למערכת</u> באמצעות כתובת האימייל האקדמי יש ללחוץ על כפתור ׳כניסה למערכת׳

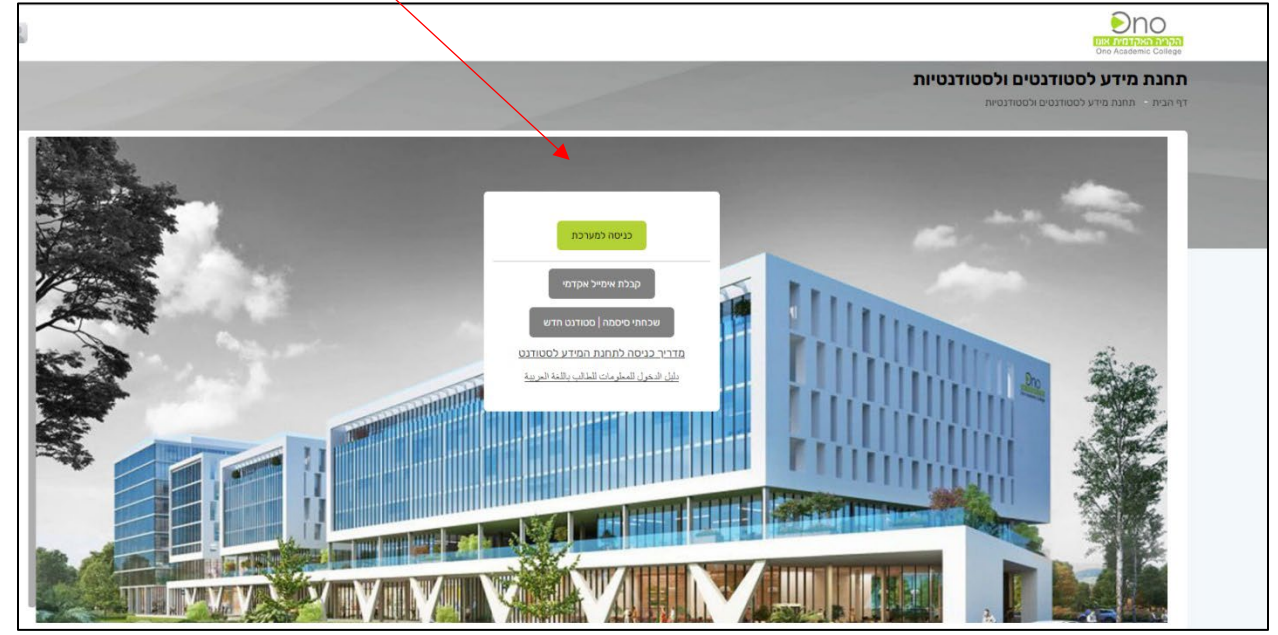

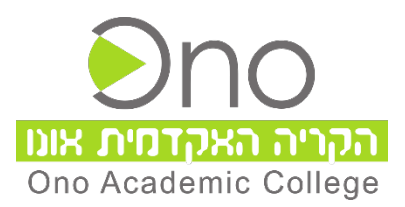

4. במידה ואינך יודע את כתובת האימייל האקדמי שלך יש ללחוץ על כפתור 'קבלת אימייל אקדמי'

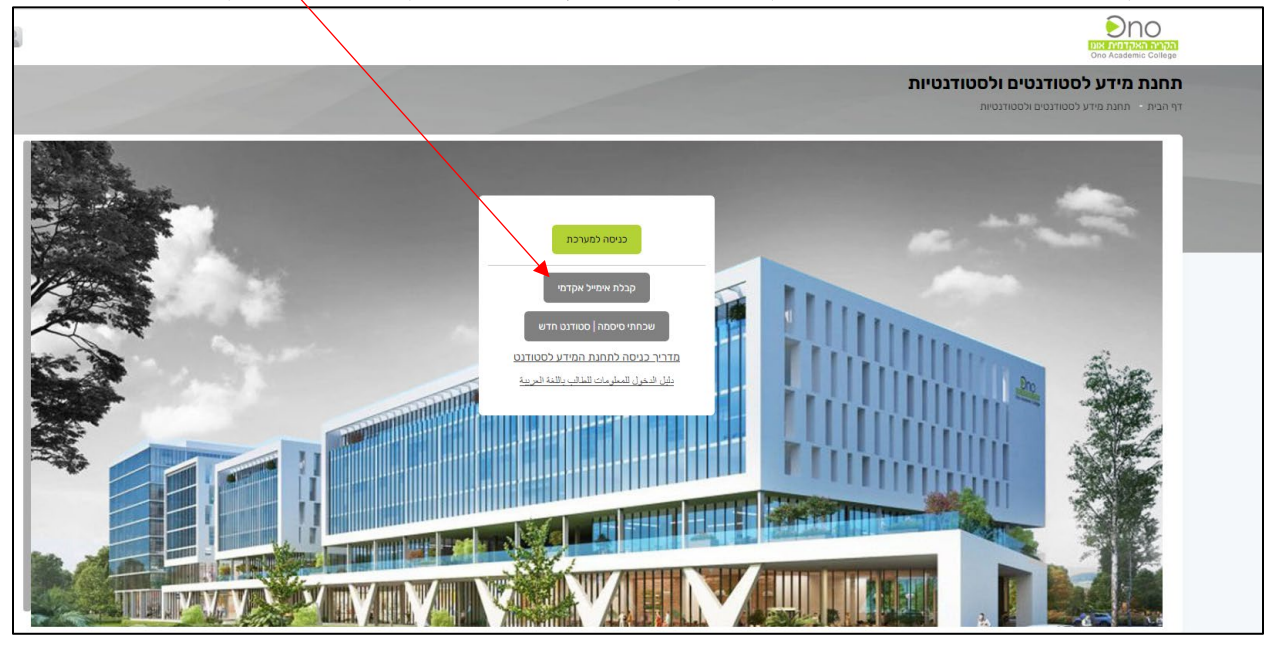

- 5. במסך המתקבל יש להזין:
  - מספר תייז
- יש לבחור בפעולת ׳קבלת כתובת אימייל אקדמי׳
  - יש לסמן ב V יאני לא רובוטי •

| בקשת כניסה למערכת<br>דף הבית - בקשת כניסה למערכת                                                                                                    |
|----------------------------------------------------------------------------------------------------|
| קבלת אימייל אקדמי   קבלת קישור לכניסה חד פעמית - הקריה האקדמית אונו                                                                                                    |
| נא להקיש מספר ת"ז                                                                                                    |
| יש לבחור פעולה להתחברות למערכת <b>י</b> <ul> <li>פַלָּת כתובת אימייל אקדמי - לפי שיטת ההזדהות החדשה (אימייל אקדמי + סיסמה)</li> <li>קישור לכניסה חד פעמית - לפי שיטת ההזדהות הישנה (ת.ז + סיסמה)</li> </ul> |
| אני לא רובוט<br>אני לא רובוט<br>מאור ארוס                                                                                                    |
| הקישור / כתובת אימייל אקדמי יישלחו לכתובת דוא"ל הרשמית שמסרת וכפי שרשומה ברישומי הקריה האקדמית אונו – – הקישור<br>הקישור / להחלפת המייל עליך לפנות למנהל סטודנטים.                                          |
| בצע                                                                                                    |

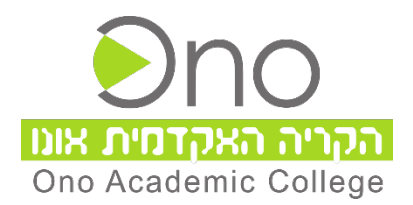

.6 לסיום יש ללחוץ על כפתור בצע לקבלת כתובת אימייל אקדמי.
כתובת האימייל האקדמי נשלחת למייל הפרטי בהתאם למה שנמסר על-ידך בשלב הרישום.

עם קבלת כתובת אימייל אקדמי של הקריה האקדמית אונו ניתן מעתה להתחבר באמצעות זיהוי זה.

## להלן סדר הפעולות לכניסה לתחנת מידע באמצעות כתובת אימייל אקדמי של הקריה האקדמית אונו:

- 1. יש להיכנס לאתר הקריה האקדמית אונו בכתובת www.ono.ac.il
- 2. בסרגל העליון יש ללחוץ על אזור אישי ולבחור ביסטודנטים בלחיצה על יסטודנטים׳ יש ללחוץ על

כפתור : **׳כניסה למערכת׳** י

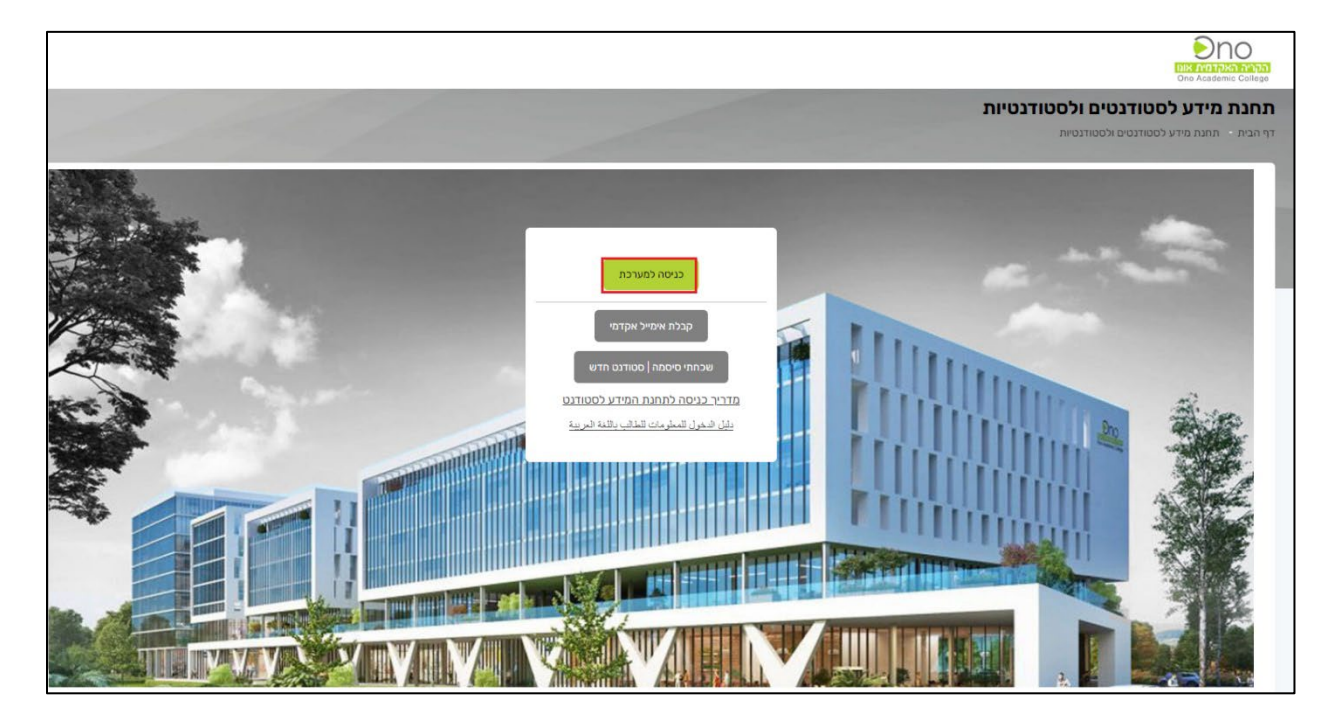

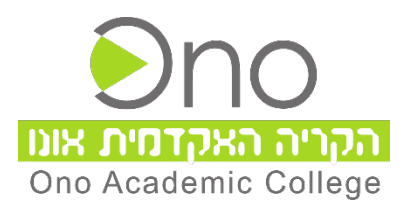

במסך המתקבל יש להזין את כתובת האימייל האקדמי המלאה שקיבלתם עם סיומת
 במסך המתקבל יש להזין את כתובת יהבאי

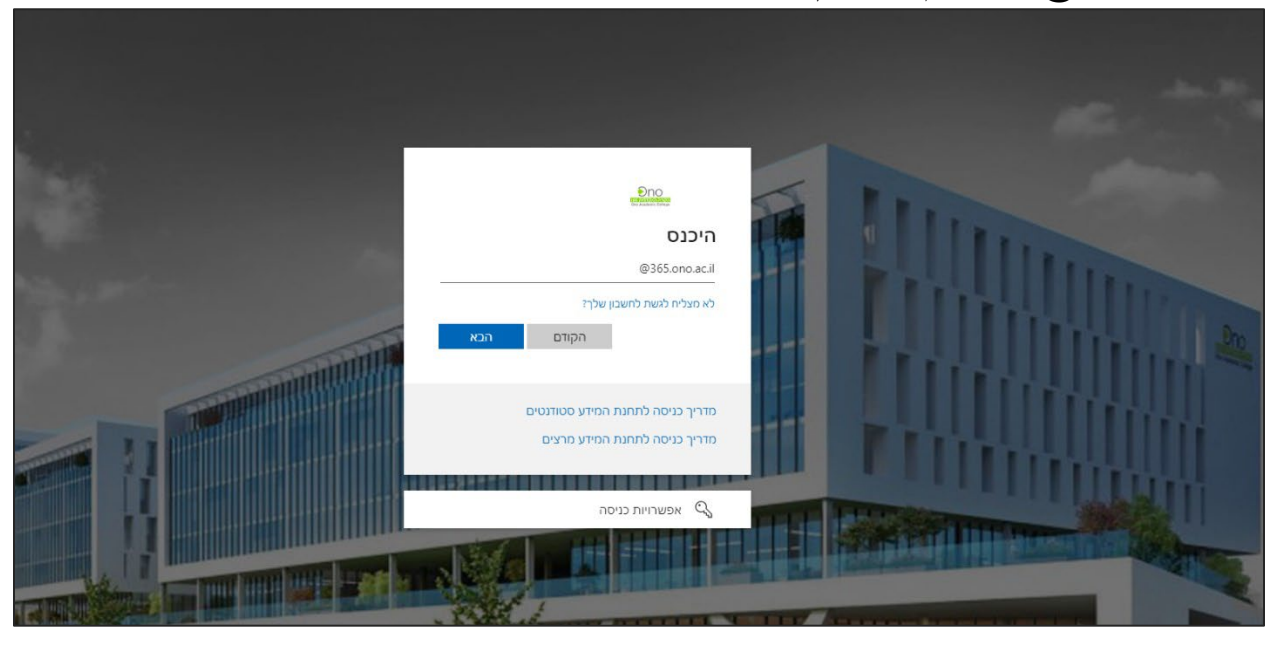

4. במידה ואין ברשותך סיסמא יש ללחוץ על הקישור ישכחתי סיסמה / משתמש חדשי

|   |       | @365.ono.ac.il →                 |
|---|-------|----------------------------------|
|   |       | הזן סיסמה                        |
|   |       | סיסמה                            |
|   |       | שכחתי סיסמה / משתמש חדש          |
|   | היכנס |                                  |
|   |       |                                  |
|   |       | מדריך כניסה לתחנת המידע סטודנטים |
|   |       | מדריך כניסה לתחנת המידע מרצים    |
| L |       |                                  |

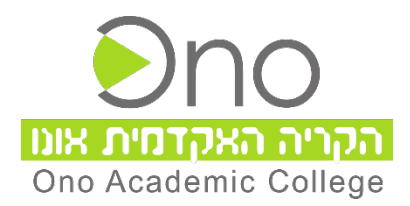

5. במסך המתקבל יש להזין את הפרטים ולחיצה על כפתור יהבאי

|                                                                     | חזור לחשבון שלך                                                            |
|---------------------------------------------------------------------|----------------------------------------------------------------------------|
|                                                                     | מי אתה?                                                                    |
| הדואר האלקטרוני או שם המשתמש שלך והזנת התווים שבתמונה או בשמע להלן. | כדי לשחזר את החשבון שלך, התחל באמצעות הזנת<br>דואר אלקטרוני או שם משתמש: * |
|                                                                     | @365.ono.ac.il                                                             |
| user@conto                                                          | so.com או user@contoso.onmicrosoft.com דוגמה:                              |
|                                                                     | КОСОЧИКИ КNGWHKW БЛІ И КЛІЧИКИ КОЧИКИ                                      |
|                                                                     | הבא ביטול                                                                  |

במסך המתקבל יש להזין את מספר הנייד שברשותך, וולחוץ על כפתור טקסט:

|                                                                                                    | Dise Unit for the state of the state of the |  |
|----------------------------------------------------------------------------------------------------|----------------------------------------------------------------------------------------------------|--|
| ר                                                                                                    | חזור לחשבון שכ                                                                                                    |  |
| שה                                                                                                    | <b>שלב אימות 1</b> > בחר סיסמה חז                                                                                                    |  |
| בחר את אמצעי יצירת הקשר שבו עלינו להשתמש לצורך אימות:                                                                                   |                                                                                                    |  |
| כדי להגן על החשבון שלך, נבקשך להזין את מספר הטלפון הנייד המלא שלך<br>(03********) להלן. לאחר מכן תקבל הודעת טקסט המכילה קוד אימות שניתן | שלח הודעת טקסט לטלפון הנייד<br>שלי                                                                                                    |  |
| להשתמש בו לאיפוס הסיסמה.                                                                                                    | התקשר לטלפון הנייד שלי 🔿                                                                                                    |  |
| ******                                                                                                    |                                                                                                    |  |
| טקסט                                                                                                    |                                                                                                    |  |
|                                                                                                    |                                                                                                    |  |
|                                                                                                    | 1                                                                                                    |  |
|                                                                                                    | ביטול                                                                                                    |  |

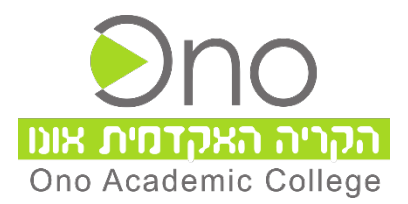

7. במסך הבא יש להזין את הקוד המתקבל ב SMS בטלפון הנייד שלך וללחוץ על יהבאי

|                                               | Disc public hupped<br>Disc public hupped<br>One Acade mic College |  |
|-----------------------------------------------|-------------------------------------------------------------------|--|
| ٦                                             | חזור לחשבון שכ                                                    |  |
| שה                                            | <b>שלב אימות 1</b> > בחר סיסמה חז                                 |  |
| השתמש לצורך אימות:                            | בחר את אמצעי יצירת הקשר שבו עלינו להשתמש לצורך אימות:             |  |
| שלחנו הודעת טקסט המכילה קוד אימות לטלפון שלך. | שלח הודעת טקסט לטלפון הנייד 🔘 שלי                                 |  |
| 687829                                        | התקשר לטלפון הנייד שלי 🔿                                          |  |
| лся                                           |                                                                   |  |
|                                               |                                                                   |  |
|                                               |                                                                   |  |

- 8. במסך הבא יש להזין סיסמא חדשה המורכבת לפי האופן הבא:
  - על הסיסמא להכיל לפחות 8 תווים
  - כל הסיסמא להכיל גם אותיות וגם ספרות
  - יש להימנע משימוש בסיסמא שכבר השתמשת
    - יש להימנע מאותיות או מספרים עוקבים
      - יש להימנע מתווים זהים

לאחר הקלדת הסיסמא החדשה בשני השדות יש ללחוץ על כפתור יסיוםי

|  | DIO<br>DISTURDADA DIA<br>Ono Academic College |
|--|-----------------------------------------------|
|  | חזור לחשבון שלך                               |
|  | שלב אימות 1 √ < <b>בחר סיסמה חדשה</b>         |
|  | * הזן את הסיסמה החדשה:<br>••••••              |
|  | חזקה<br>* אשר את הסיסמה החדשה:<br>            |
|  | סיום ביטול                                    |

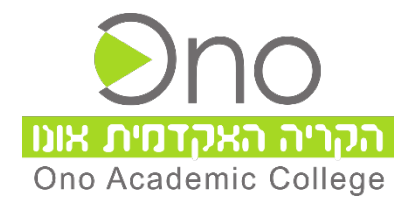

.9. במסך המתקבל יש ללחוץ על הקישור: לחץ כאן לכניסה עם הסיסמא החדשה.

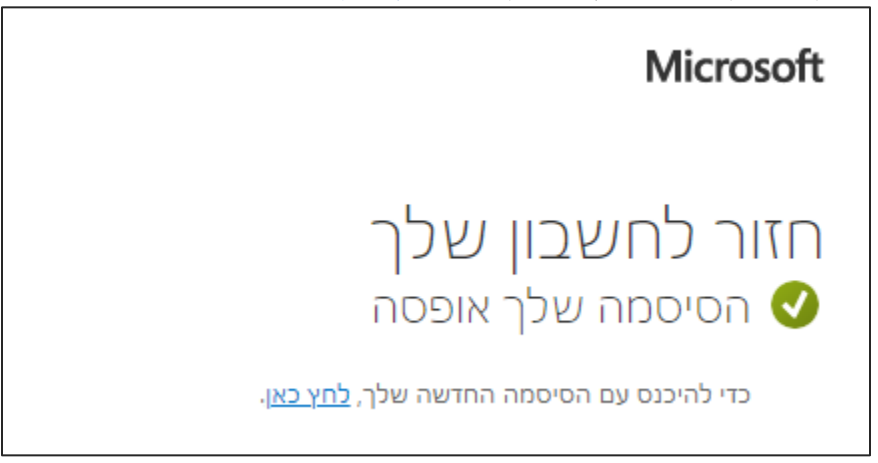

באמצעות OnoIT באידה וישנה בעיה בהתחברות ניתן לפנות למרכז התמיכה הטכנית

פנייה דרך הודעת WhatsApp בלבד בלחיצה על קישור זה

או למספר 5311124 (יש לשמור קודם את המספר באנשי הקשר בנייד)